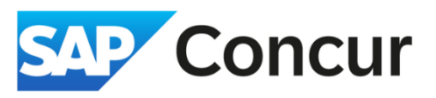

**Objective**: The receipt affidavit allows employees to submit a digitally signed statement in place of lost or misplaced receipt images.

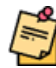

Only the individual incurring the expense may submit the affidavit; delegates or proxies cannot submit a receipt affidavit for user.

1. Select the expense line item to view the details, from the expense Details tab, select Add Receipt.

| () Allocate             |         |                       |                                    |                                                                                                    |  |
|-------------------------|---------|-----------------------|------------------------------------|----------------------------------------------------------------------------------------------------|--|
| xpense Type *           |         |                       | <ul> <li>Required field</li> </ul> |                                                                                                    |  |
| Lodging                 |         |                       | × ~                                |                                                                                                    |  |
| late Range *            | lights: | Transaction Date *    |                                    |                                                                                                    |  |
| 01/21/2025 - 01/26/2025 | 5       | 12/26/2024            | Ë                                  |                                                                                                    |  |
| iendor *                |         | Business Location * 🕐 |                                    |                                                                                                    |  |
| Marriott Hotels         | ~       | Honolulu, Hawaii      | × •                                | + dim                                                                                                    |  |
| looking Channel *       |         | Payment Type *        |                                    |                                                                                                    |  |
| Egencia                 | ~       | Personal Card/Cash    | ~                                  | Click to upload or drag and drop files to upload a new receipt.<br>Valid file types for upload are .png, .jpg, .jpg, .jdf, .tif or .tiff. |  |
| Amount *                |         | Currency *            |                                    | 5MB limit per file.                                                                                                    |  |
| 1,465.00                |         | US, Dollar (USD)      | × ×                                | Add Receipt                                                                                                    |  |
| Comment/Business Reason |         |                       | 0/500                              |                                                                                                    |  |
|                         |         |                       |                                    |                                                                                                    |  |
|                         |         |                       |                                    |                                                                                                    |  |
|                         |         |                       | 1.                                 |                                                                                                    |  |
|                         |         |                       |                                    |                                                                                                    |  |
|                         |         |                       |                                    |                                                                                                    |  |

2. When no proper receipt is available - Select Missing Receipt Declaration

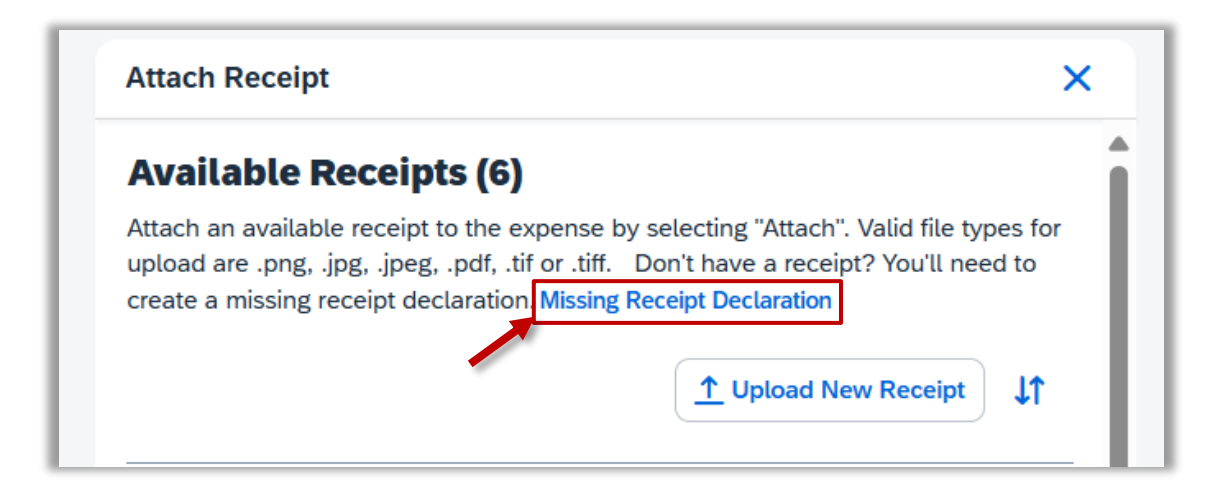

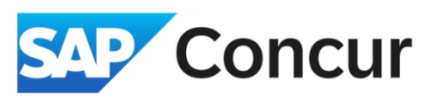

3. In the *Create Receipt Declaration* window, select the expense entry that requires the affidavit.

|    | Create Receipt Declaration                                                                                         |                                      |                                 |                 |                 |  |  |
|----|----------------------------------------------------------------------------------------------------|--------------------------------------|---------------------------------|-----------------|-----------------|--|--|
| xi | A receipt is required for this expense. If you are missing your receipt please use this missing receipt affidavit. |                                      |                                 |                 |                 |  |  |
| ~  |                                                                                                    | Expense Type↓↑                       | Vendor Lî                       | Date↓₹          | Amount↓↑        |  |  |
|    |                                                                                                    | Taxi/Car Service/Rideshare/Train     |                                 | 03/21/2025      | \$75.00         |  |  |
| 2  | 0                                                                                                    | Acceptance: I certify that I lost my | receipt and this is a valid bus | siness expense. |                 |  |  |
|    |                                                                                                    |                                      |                                 | Cancel          | Accept & Create |  |  |

4. Read through the declaration and Select *Accept and Create*.

| Сг                                                                                                    | reate | Receipt Declaration                 |                                   |                  | ×               |  |
|----------------------------------------------------------------------------------------------------|-------|-------------------------------------|-----------------------------------|------------------|-----------------|--|
| A receipt is required for this expense. If you are missing your receipt please use this missing receipt affidavit.<br>To create a Missing Receipt Declaration, select the expenses below that require a receipt. |       |                                     |                                   |                  |                 |  |
|                                                                                                    |       | Expense Type↓↑                      | Vendor↓↑                          | Date↓F           | Amount↓↑        |  |
|                                                                                                    |       | Taxi/Car Service/Rideshare/Train    |                                   | 03/21/2025       | \$75.00         |  |
|                                                                                                    | 0     | Acceptance: I certify that I lost m | ny receipt and this is a valid bu | isiness expense. |                 |  |
|                                                                                                    |       |                                     |                                   | Cancel           | Accept & Create |  |

The missing receipt declaration is attached and displays on the line-item entry. If you later find the receipt (*before you submit the report*), you can detach the receipt affidavit and then attach the actual receipt image.

5. To detach the receipt affidavit, select the Affidavit icon.

| port Details V Print/Share | Manage Receip    | pts 🗸 Travel Allowance 🗸 |                                  |                      |                    | View Availab         | le Receipt |
|----------------------------|------------------|--------------------------|----------------------------------|----------------------|--------------------|----------------------|------------|
| Expenses View: Stan        | ıdard            | ~                        |                                  | Add Expense     Edit | Delete Copy Alloca | ate Combine Expenses | Move 🗸     |
| ☐ Alerts <b>↓</b> ↑ Comn   | nent↓↑ Receipt↓↑ | Payment Type↓↑           | Expense Type↓↑                   | Vendor Details↓↑     | Date↓₹             | Requested↓↑          | ~          |
|                            | 1                | Personal Card/Cash       | Taxi/Car Service/Rideshare/Train | Seattle, Washington  | 03/21/2025         | \$75.00              |            |

SLAC TRAVEL

2

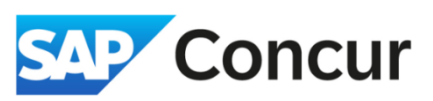

6. Select Delete

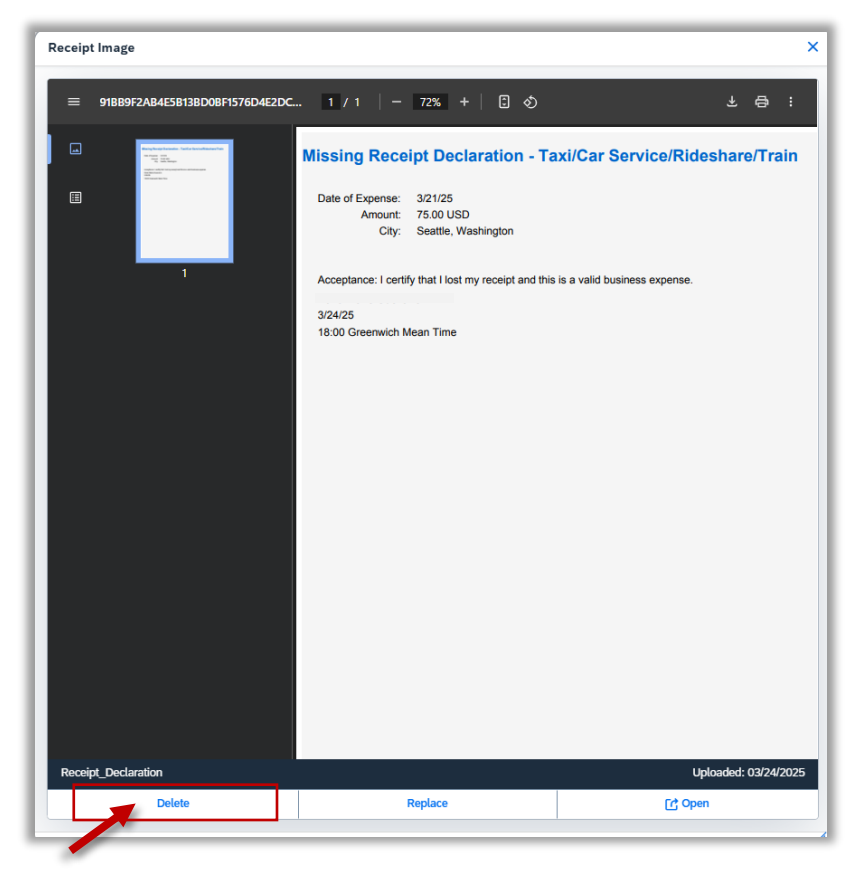

7. Confirm that you want to delete the receipt affidavit

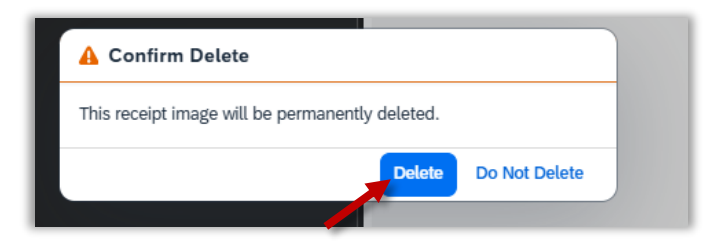